# TÀI LIỆU HƯỚNG DẪN TẠO LẬP ĐỊA CHỈ SỐ

# MỤC LỤC

| 1. Căn cứ triển khai                                                      | 2 |
|---------------------------------------------------------------------------|---|
| 2. Mục đích                                                               | 2 |
| 3. Cơ chế vận hành và vai trò tham gia                                    | 2 |
| Bước 1 (Số hóa địa chỉ số)                                                | 2 |
| Bước 2 (Xác nhận dữ liệu)                                                 | 2 |
| Bước 3 (Vận hành khai thác)                                               | 3 |
| 4. Hướng dẫn sử dụng vận hành theo vai trò                                | 3 |
| 4.1. Tổ công nghệ số cộng đồng (Vai trò số hóa)                           | 3 |
| 4.1.1. Đăng ký truy cập vai trò dành cho tổ công nghệ số cộng đồng        | 3 |
| 4.1.2. Tạo mới địa chỉ số                                                 | 4 |
| 4.1.3. Xem, sửa, xóa địa chỉ số                                           | 9 |
| 4.1.4. Các lưu ý khi tạo lập địa chỉ số                                   |   |
| 4.1.5. Tạo lập nhâu khẩu trong địa chỉ số                                 |   |
| 4.1.6. Xem, sửa, xóa nhân khẩu trong địa chỉ số                           |   |
| 4.1.7. Một số lưu ý khi tạo lập nhân khẩu trong địa chỉ số                |   |
| 4.2. Công chức được chủ tịch xã phân công (phê duyệt dữ liệu được số hóa) |   |
| 4.3. Lãnh đạo huyện, xã quản lý                                           |   |
| 4.3.1 Nền tảng báo cáo số                                                 |   |
| 4.3.2 Nền tảng bản đồ số                                                  |   |
| 4.4. Một số lưu ý khi vận hành nền tảng                                   |   |
|                                                                           |   |

## 1. Căn cứ triển khai :

Quyết định số 392/QĐ-BTTTT ngày 02 tháng 03 năm 2022 của Bộ Thông tin và Truyền thông phê duyệt Kế hoạch phát triển nền tảng địa chỉ số quốc gia gắn liền với địa chỉ số;

Quyết định số 2012/QĐ-BTTTT ngày 20/10/2023 của Bộ TTTT về việc sửa đổi, bổ sung một số nội dung của Kế hoạch phát triển Nền tảng địa chỉ số quốc gia gắn với bản đồ số (Kế hoạch) ban hành kèm theo Quyết định số 392/QĐ-BTTTT ngày 02/3/2022 của Bộ trưởng Bộ TTTT.

## 2. Mục đích:

- Phát triển Nền tảng địa chỉ số quốc gia gắn với bản đồ số (sau đây gọi tắt là "Nền tảng địa chỉ số quốc gia") nhằm thúc đẩy phát triển chính phủ số, kinh tế số, xã hội số.

- Hình thành cơ sở dữ liệu địa chỉ số quốc gia để chia sẻ cho các cơ quan, tổ chức, doanh nghiệp khai thác, xây dựng các bản đồ số chuyên ngành phục vụ nhu cầu quản lý và phát triển kinh tế xã hội.

- Hoàn thành chỉ tiêu về địa chỉ số trong các chiến lược quốc gia về phát triển chính phủ số, kinh tế số và xã hội số.

## 3. Cơ chế vận hành và vai trò tham gia.

## Bước 1 (Số hóa địa chỉ số).

- Các thông tin về hộ gia đình cần quản lý được thực hiện số hóa. Việc số hóa phải được thực hiện trực tiếp tại hộ gia đình cần thiết lập địa chỉ số. Dữ liệu số hóa sẽ được xác minh với cơ sở dữ liệu quốc gia về dân cư tại thời điểm số hóa, trong trường hợp xác minh không thành công thì hệ thống sẽ không chấp nhận kết quả số hóa.

- Nhân lực triển khai: Tổ Công nghệ số cộng đồng theo Thôn/Tổ.

- Công cụ triển khai: Hue-S

## Bước 2 (Xác nhận dữ liệu).

- Lãnh đạo UBND cấp xã phân công nhân sự kiểm tra dữ liệu được số hóa tại Bước 1, kết hợp cập nhật bổ sung Quyết định xác nhận hộ nghèo, hộ cận nghèo, gia đình chính sách vào dữ liệu để xác nhận dữ liệu. Trong trường hợp dữ liệu chưa chính xác yêu cầu Tổ CNS cộng đồng điều chỉnh lại.

- Nhân lực triển khai: Lãnh đạo xã phân công công chức phụ trách triển khai.

- Công cụ triển khai: https://cqs.thuathienhue.gov.vn

## Bước 3 (Vận hành khai thác).

- Lãnh đạo UBND cấp tỉnh, cấp huyện, cấp xã truy cập vào nền tảng báo cáo số và bản đồ số để vận hành các nghiệp vụ theo dõi, chỉ đạo.

- Nhân lực triển khai: Chủ tịch UBDN xã điều hành toàn xã; Chủ tịch UBND huyện điều hành toàn huyện; Lãnh đạo tỉnh điều hành toàn tỉnh (Dữ liệu sẽ được phân cấp, phân quyền và chủ động quản lý ngay từ đầu)

- Công cụ triển khai:

- + Báo cáo số: <u>https://bc.thuathienhue.gov.vn</u>
- + Bån đồ số: <u>https://map.thuathienhue.gov.vn</u>
- 4. Hướng dẫn sử dụng vận hành theo vai trò.
  4.1. Tổ công nghệ số cộng đồng (Vai trò số hóa)

4.1.1. Đăng ký truy cập vai trò dành cho tổ công nghệ số cộng đồng

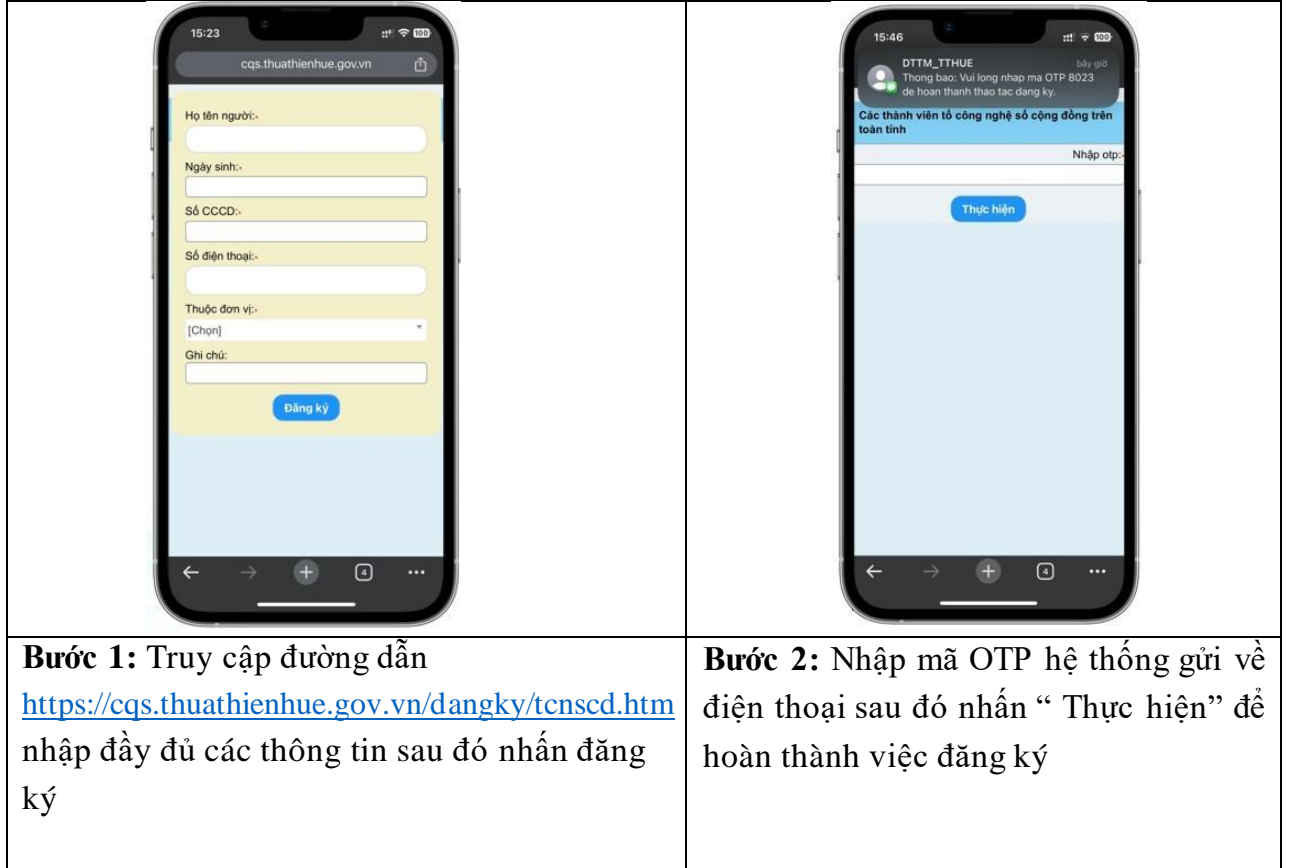

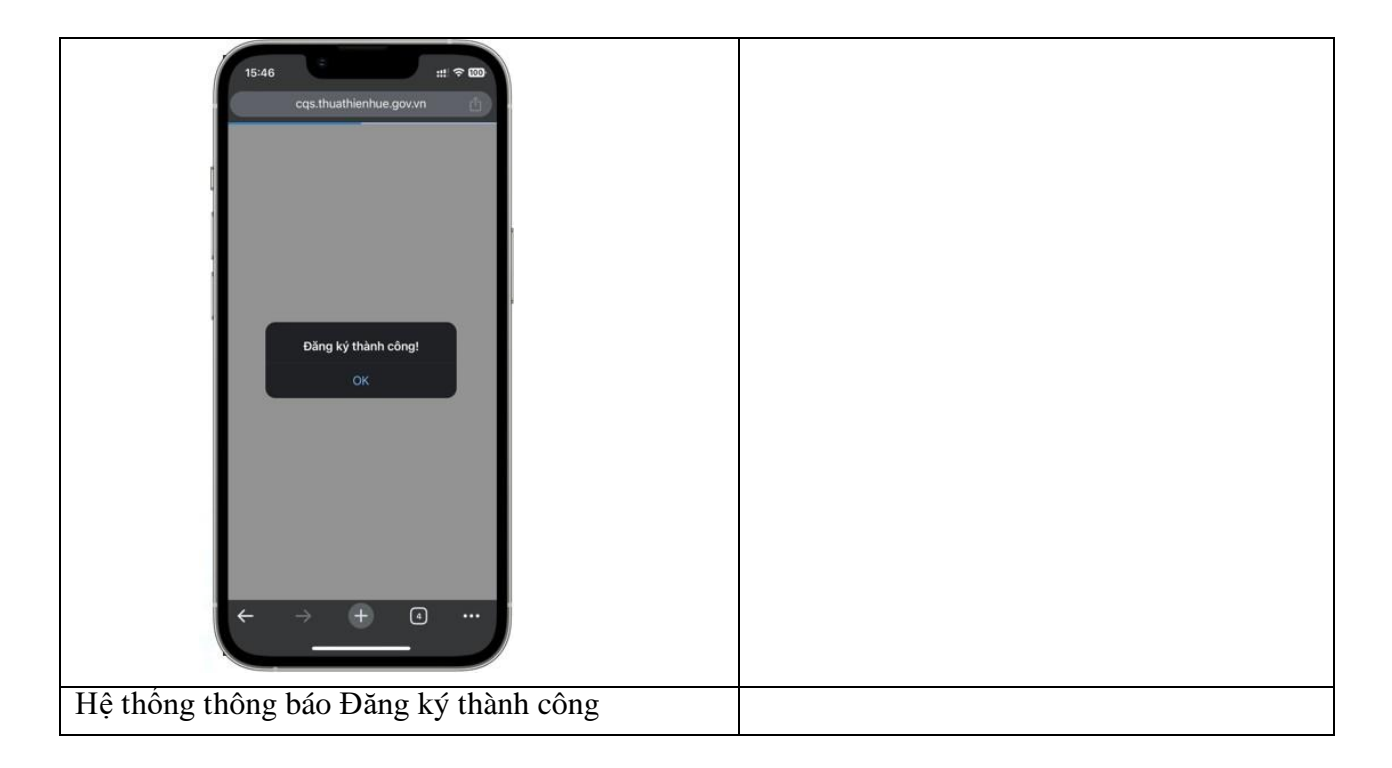

## 4.1.2. Tạo mới địa chỉ số

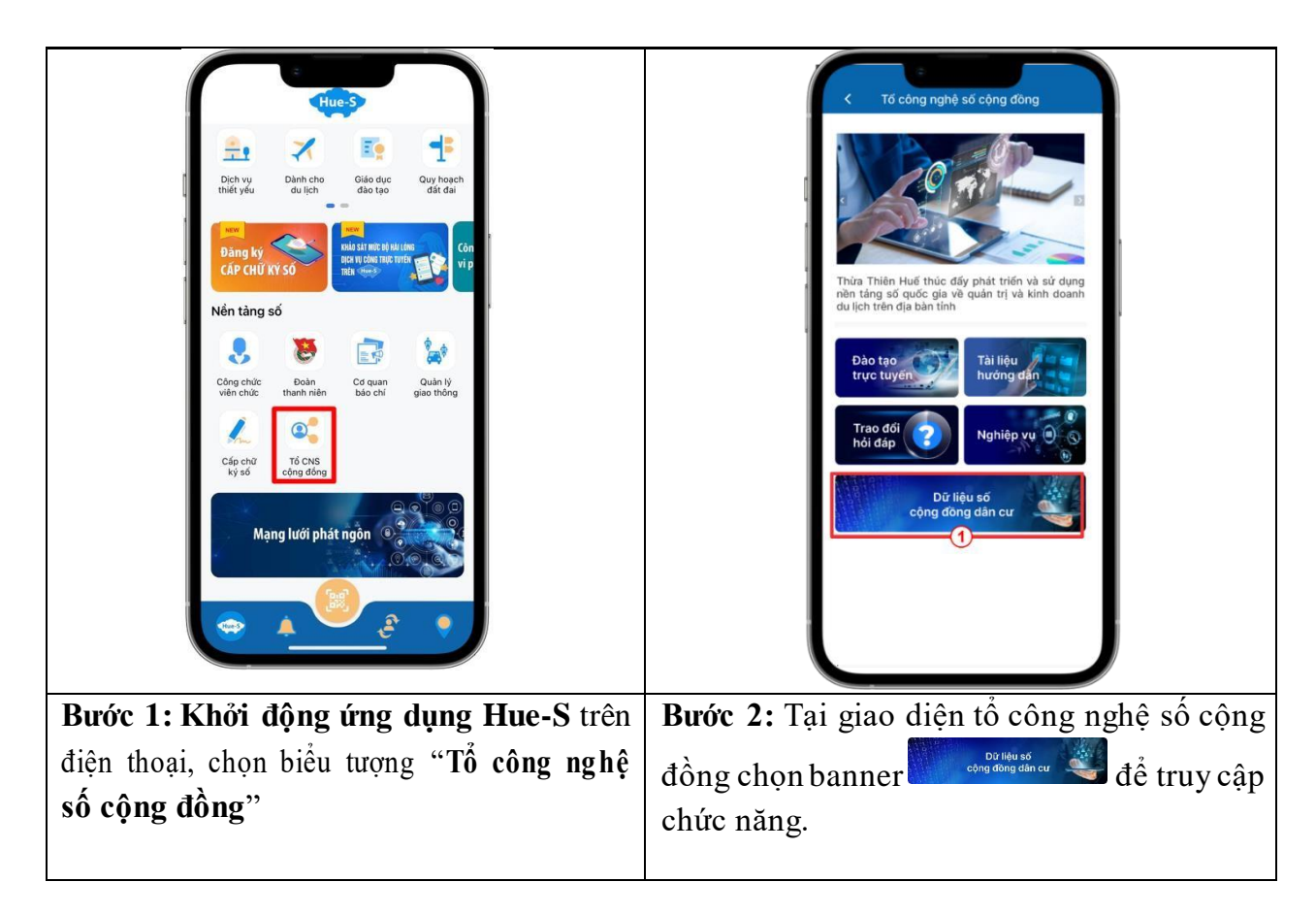

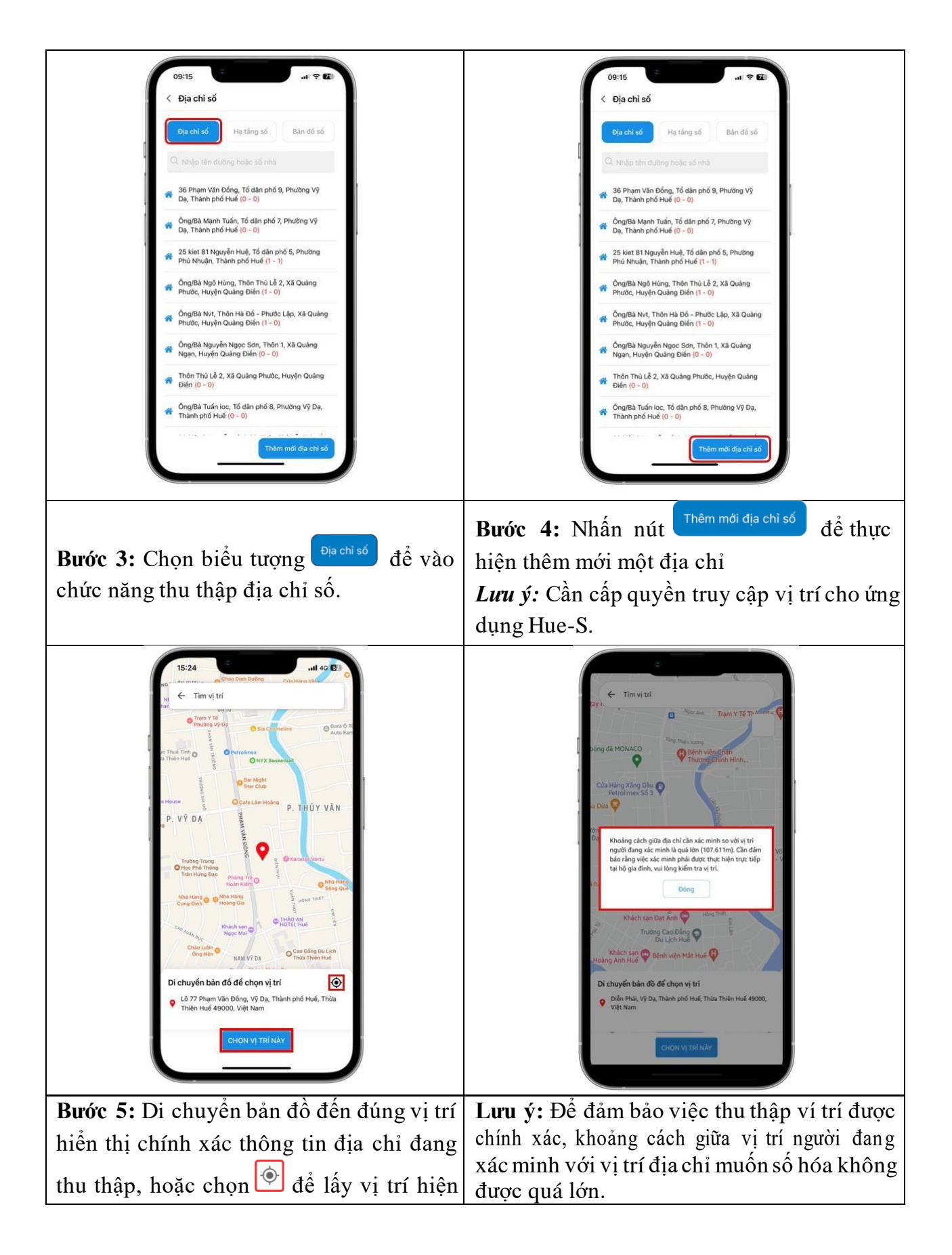

| tại; nhấn nút <sup>CHỌN VỊ TRI NÀY</sup> để lấy tọa độ và địa chỉ cần thu thập.                                                                                                    |                                                                                                    |
|----------------------------------------------------------------------------------------------------|----------------------------------------------------------------------------------------------------|
| OB:17 4       It P 20          Thêm mới địa chỉ số         Cuận/Huyện       Huyện Phong Điển         Huyện Phong Điển       Image: State State | 09:22 1       Itl © 60         Inhi mối địa chỉ số         Tinh Thứa Thiên Huế         Quận/Huyện         Huyện Phong Điển         Phương/Xã         Xã Phong An         Thốn/Tổ         Thốn Phó Ninh         Ith ở Chưa có tên đường         Nhà có bao nhiều nhân khẩu         Nhà có sử dụng cịch vụ Internet?         ô cô       Xhông         Nhà có sử dụng dịch vụ Internet?         ô cô       Xhông         Nhà thuộc điện       Ciộn nghẻo         Hinh ảnh       Itiến ảnh         Itiến ảnh       Itiến ảnh         Itiến tuở       Itiến tuở         Thến ảnh       Itiến tuế |
| <b>Bước 6:</b> Rà soát, hiệu chỉnh và điền các thông tin còn thiếu.                                                                                                    | <b>Lưu ý:</b> Đối với trường hợp chưa có số nhà,<br>tên đường thì tích chọn chưa có tên đường                                                                                                    |

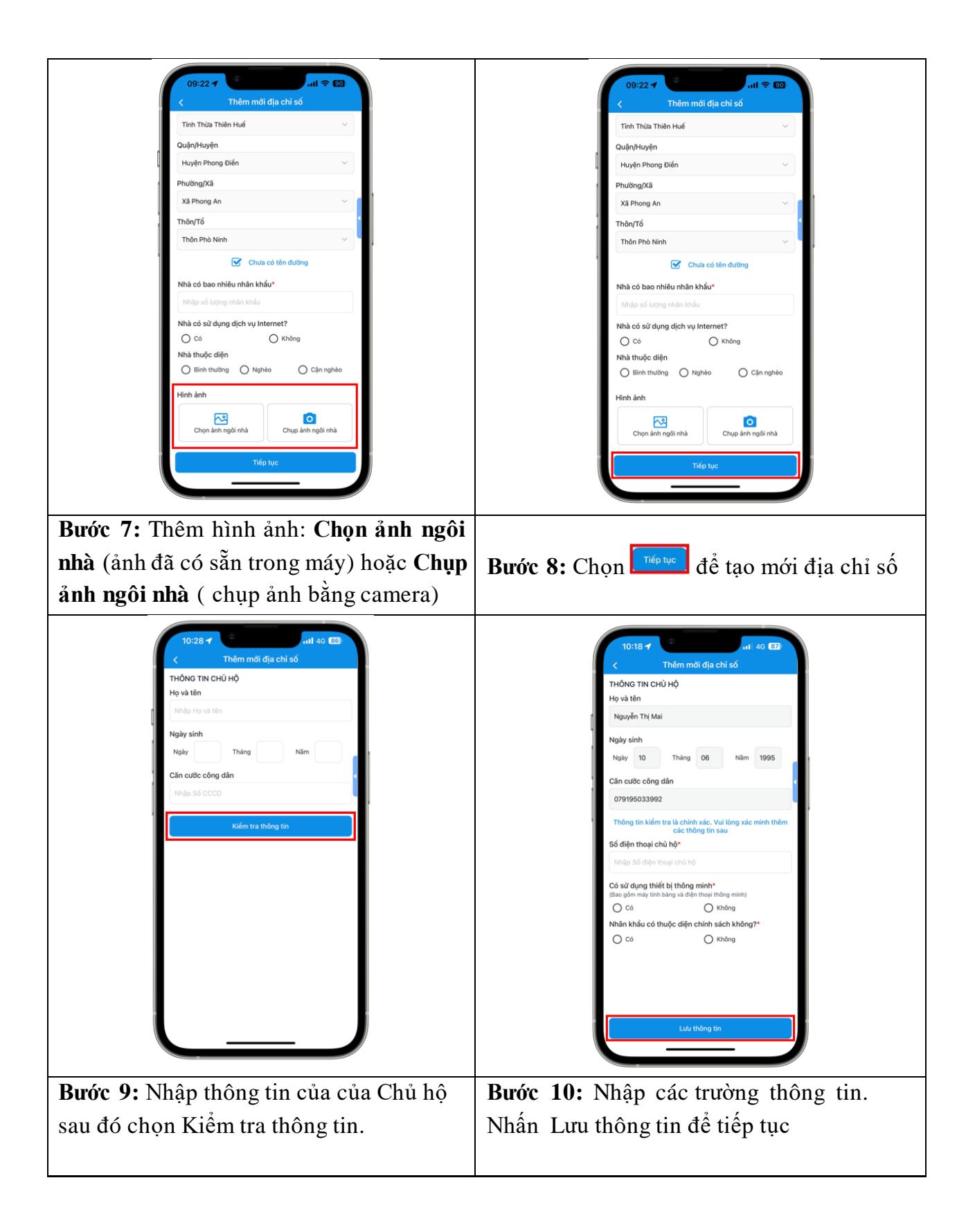

| 10:24 <b>-7</b>                                                                                                    | 10:25                                                     |
|----------------------------------------------------------------------------------------------------|-----------------------------------------------------------|
| < Thêm mới địa chỉ số                                                                                                    | C I hem mör nhan khau                                     |
| Nhập Số điện thoại chủ hộ                                                                                                    | THONG TIN NHAN KHAU<br>Số lượng nhân khẩu đã cập nhật 1/2 |
| Có sử dụng thiết bị thông mình*                                                                                                    | Họ và tên                                                 |
| Có O Không                                                                                                    | Nhập Họ và tên                                            |
| Nhân khẩu có thuộc diện chính sách không?*                                                                                                    | Ngày sinh                                                 |
| Có Có                                                                                                    | Ngày Tháng Năm                                            |
| Xac dịnh tiêu chỉ thuộc diện chính sách     Người hoạt động cách mạng trước ngày Tổng                                                                                                    | Căn cước công dân                                         |
| khoi nghia 19 thang Tam nam 1945;                                                                                                    | Nhập Số CCCD                                              |
| Bà mẹ Việt Nam anh hùng; (1)                                                                                                    |                                                           |
| Anh hùng Lực lượng vũ trang nhân dân, Anh<br>hùng Lao động:                                                                                                    | Kiém tra thông tin                                        |
| Thường binh và người hưởng chỉnh sách như     Thường binh;                                                                                                    |                                                           |
| Bệnh binh;     ①                                                                                                    |                                                           |
| Người hoạt dộng kháng chiến bị nhiễm chất     Ø                                                                                                    |                                                           |
| Người hoạt động cách mạng, hoạt động khảng     chiến bị dịch bắt tủ, đay;                                                                                                    |                                                           |
| ☐ Vớ hoặc chống, con đẻ, mẹ đẻ, bố đẻ của liệt<br>sĩ;                                                                                                    |                                                           |
| Người dân thuộc hộ nghèo theo quy định của           Thủ tưởng Chính phủ;                                                                                                    |                                                           |
|                                                                                                    | Đã thêm địa chỉ số thành công                             |
| Lưu thông tin                                                                                                    |                                                           |
|                                                                                                    |                                                           |
|                                                                                                    | Hà thấng thâng báo Thực biến thành                        |
| Đôi với trường " <b>Nhân khâu có thuộc</b>                                                                                                    | Hệ thống thông bao Thực mện thaim                         |
| diên đối tương chính sách không". Khi                                                                                                    | <b>Công.</b> Có thê tiếp tục nhập thông tin đê thêm       |
| tích chon " <b>Có</b> " sẽ xuất hiện các đối tương                                                                                                    | cáo thành viên trong hộ hoặc nhấn $\langle d \rangle$     |
| $(1  0  1^{\circ}  1^{\circ}  1^{$ | cae mann vien uong no noạc mian— de                       |
| thuộc điện chính sách để chộn                                                                                                    | quay lại giao diện danh sách địa chỉ sô                   |

#### 4.1.3. Xem, sửa, xóa địa chỉ số

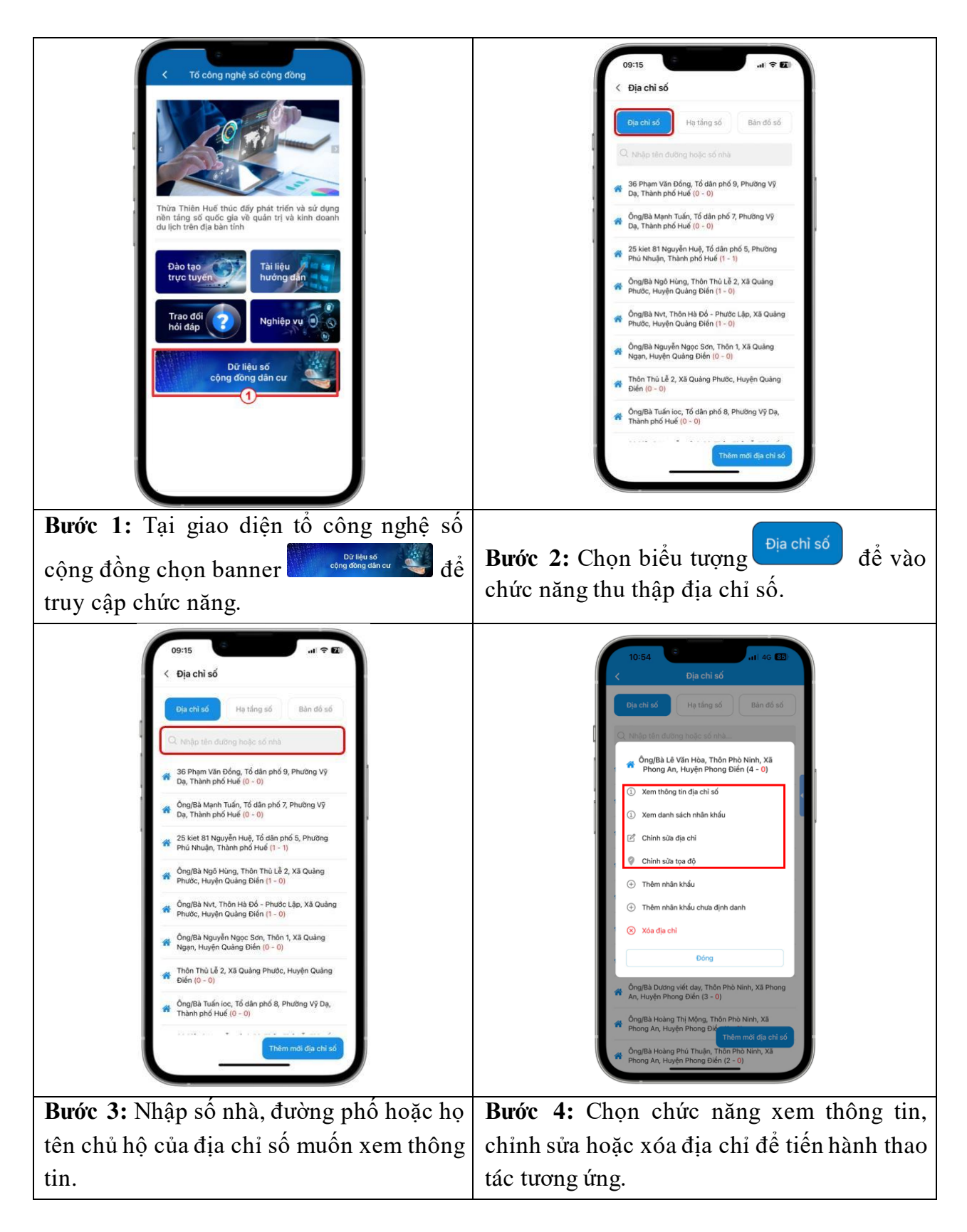

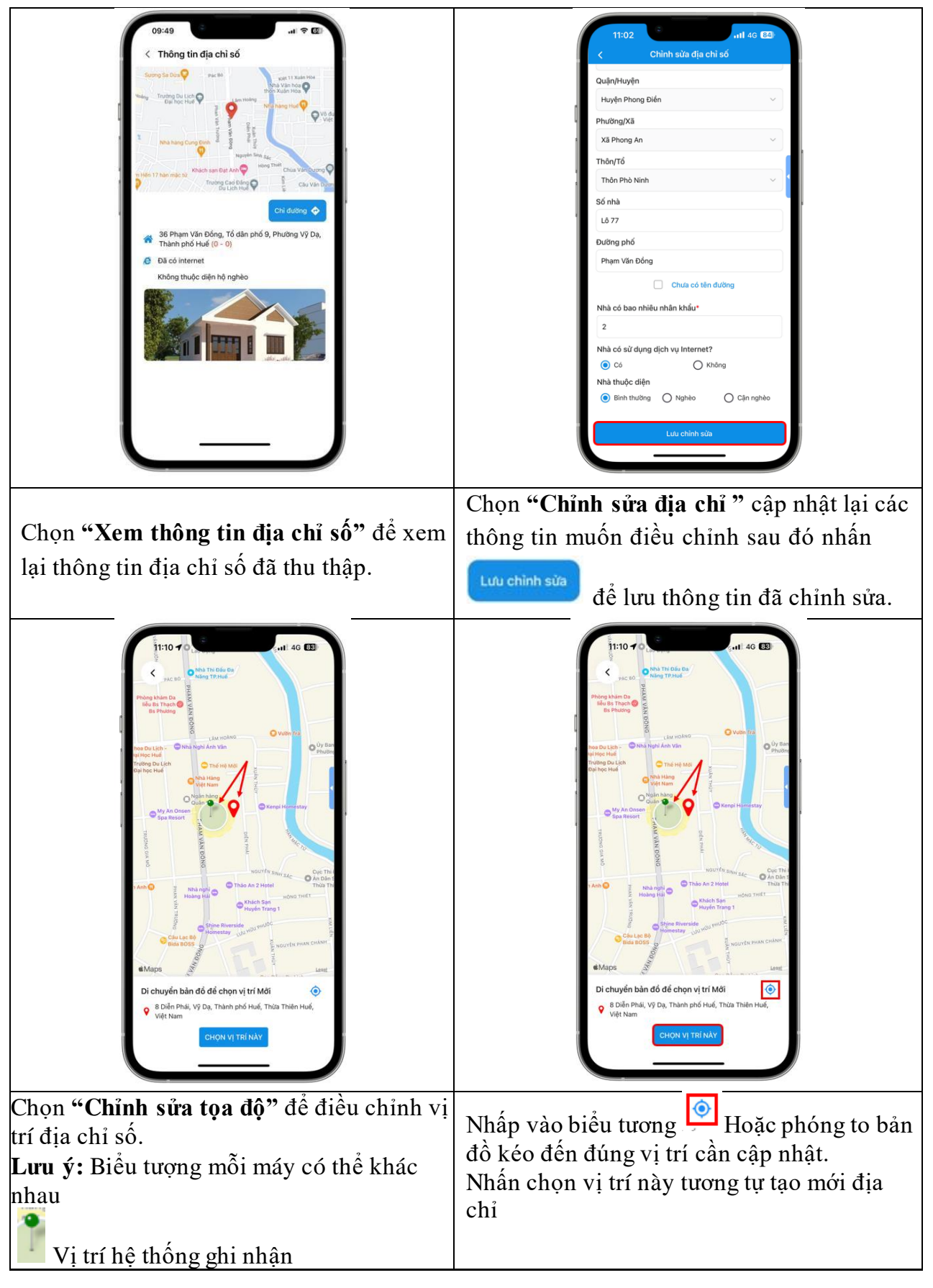

| Vị trí đang đứng hiện tại                                                                                                    |  |
|----------------------------------------------------------------------------------------------------|--|
| 09:50       Image: Constraint of the second second se |  |
| Chọn " <b>Xóa địa chỉ"</b> sau đó chọn <sup>Xóa</sup><br>để xóa địa chỉ số đã thu thập, chọn <sup>Huỳ</sup><br>để hủy thao tác.                                                                                                    |  |

#### 4.1.4. Các lưu ý khi tạo lập địa chỉ số.

- Đối tượng khảo sát là bao gồm tất các hộ gia đình trên địa bàn.

- Địa chỉ số phải được thực hiện thu thập trực tiếp tại hộ gia đình, không áp dụng hình thức thu thập từ xa nhằm đảm bảo chính xác tọa độ cho địa chỉ số. Vì vậy, yêu cầu phải bật GPS khi sử dụng Hue-S để số hóa. Trong trường hợp vị trí người số hóa và vị trí hộ gia đình cần số hóa có khoản cách hơn 20 mét, hệ thống sẽ không cho phép thực hiện số hóa.

- Số nhà, đường phố bắt buộc nhập chính xác, trong trường hợp chưa có tên đường thì chọn ( *Chưa có tên đường* )

- Tổ Công nghệ số cộng đồng chỉ được số hóa các hộ gia đình trên địa bàn (Thôn/Tổ) hoạt động, trong trường hợp khác địa bàn hệ thống sẽ không cho phép ghi nhận kết quả.

- Đối với hộ nghèo: Thực hiện theo hướng dẫn của chính quyền địa phương. Trong trường hợp chưa xác định được thì sẽ chính quyền địa phương xác nhận lại trên dữ liệu.

- Để được phân quyền truy cập chức năng thu thập địa chỉ số yêu cầu:

+ Thành viên tổ công nghệ số cộng đồng phải đăng ký thông tin tại đường dẫn https://cqs.thuathienhue.gov.vn/dangky/tcnscd.htm

+ Thông tin tài khoản Hue-S và thông tin đã cập nhật ở danh sách thành viên tổ công nghệ số cộng đồng ở nền tảng số (https://cqs.thuathienhue.gov.vn) phải trùng khớp với nhau (Theo công văn số 1017/STTTT-IOC ngày 24/04/2023 cửa Sở Thông tin và Truyền thông tỉnh).

4.1.5. Tạo lập nhâu khẩu trong địa chỉ số

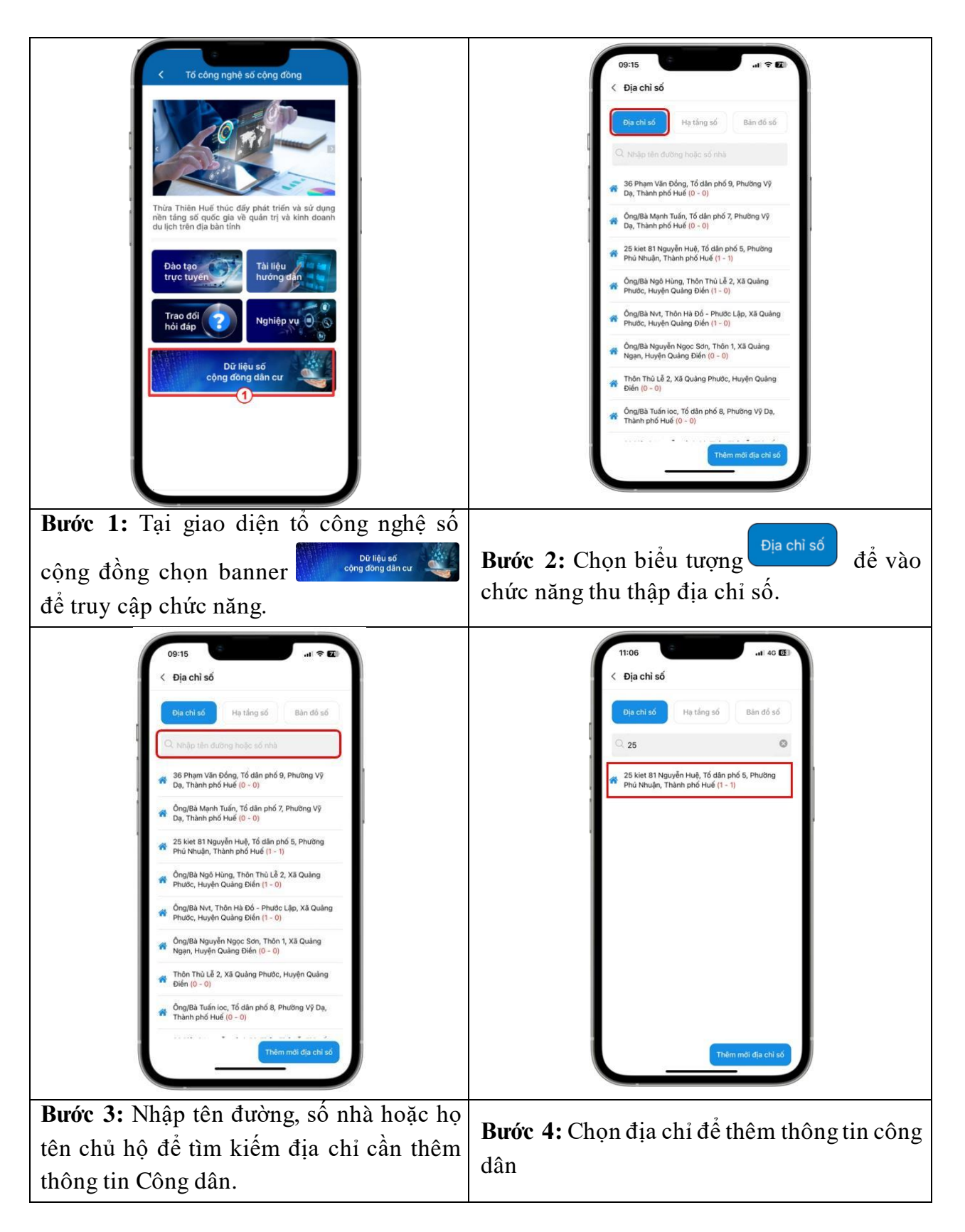

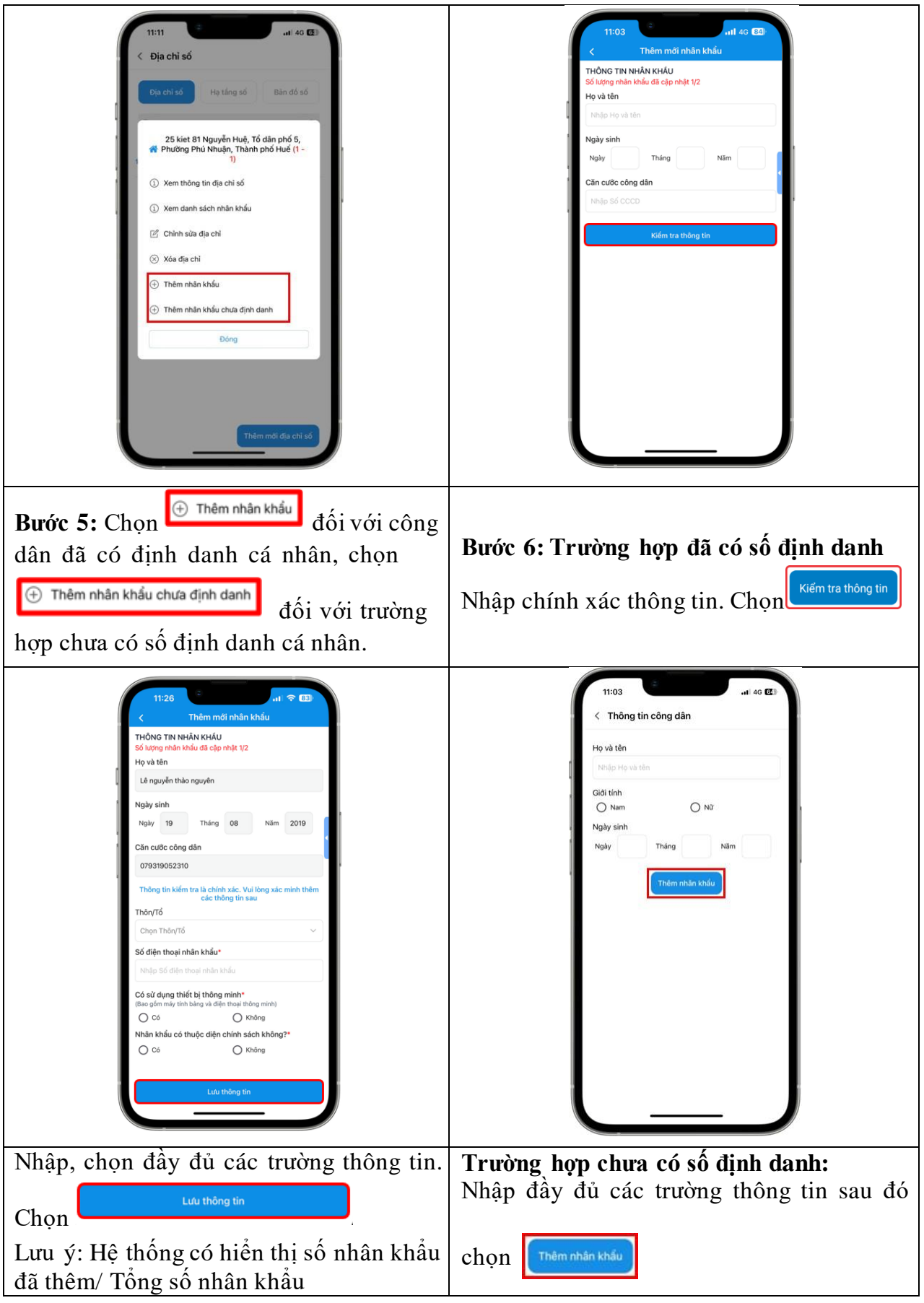

|            | 11:05 •••I 4G 💷                 |
|------------|---------------------------------|
|            | < Địa chỉ số                    |
|            |                                 |
|            | Địa chỉ số Hạ tảng số Bản đổ số |
|            | Cl. Nhập tên đường hoặc số nhà  |
| 1          |                                 |
|            |                                 |
| 1          |                                 |
|            |                                 |
|            |                                 |
|            |                                 |
|            | <i>#</i>                        |
|            |                                 |
|            |                                 |
|            |                                 |
|            |                                 |
|            |                                 |
|            | Đã thêm nhân khẩu thành công    |
|            | i nem mor gja chi só            |
|            |                                 |
| Burán 7. H | à thấng thông báo đã thâm nhân  |
|            | e mong mong bao da meminian     |
| khâu thành | công                            |

# 4.1.6. Xem, sửa, xóa nhân khẩu trong địa chỉ số.

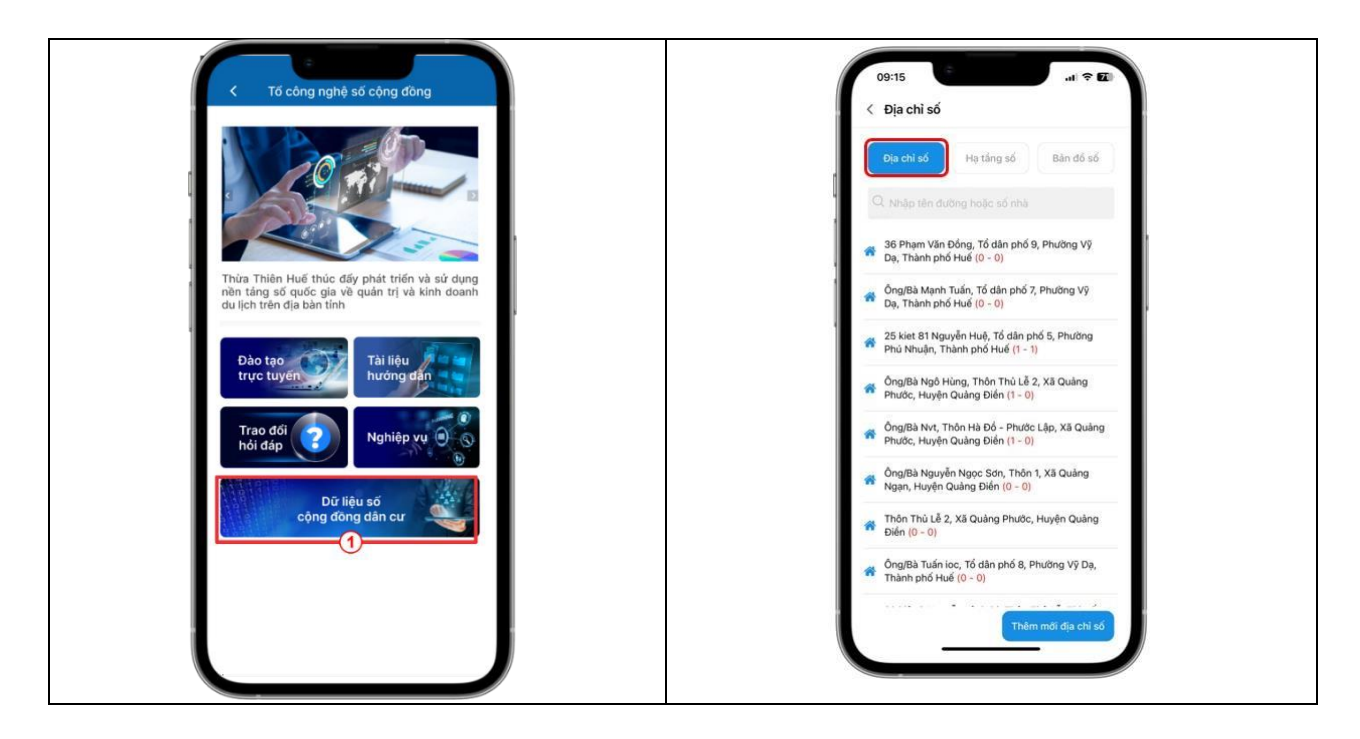

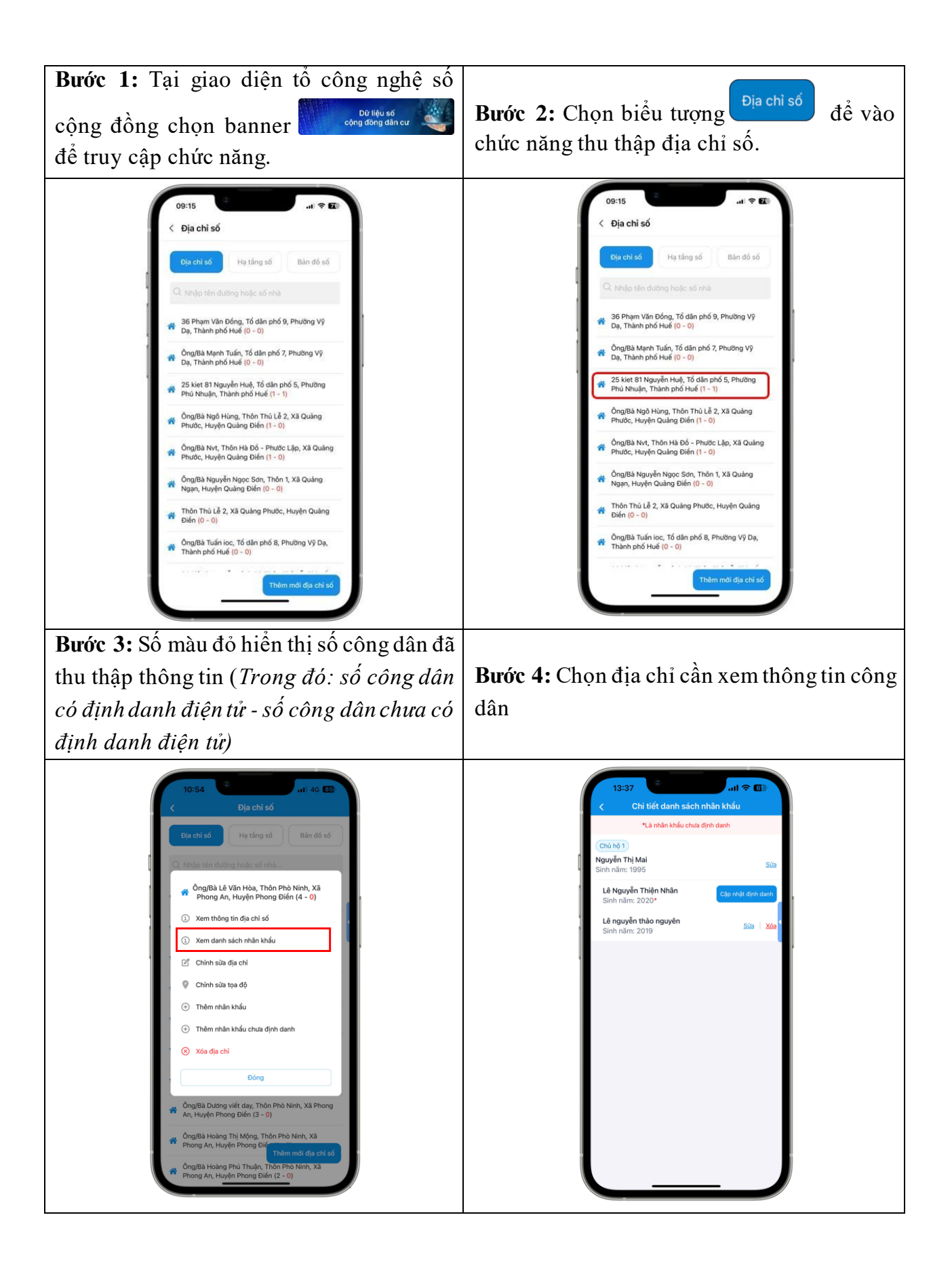

| ③ Xem danh sách nhân khẩu                                                                                                    | Danh sách thông tin Công dân. |
|----------------------------------------------------------------------------------------------------|-------------------------------|
| 17:00<br>C Chỉ tiết danh sách nhân khẩu<br>(*) Nhăn khẩu chưa định danh<br>1. Ông Lê văn hoà<br>Sinh năm: 1990<br>2. Ông Nguyễn Văn test<br>Sinh năm: 1990*<br>Cứp thát dịnh distrib |                               |
| <b>Bước 6:</b> Chọn Cáp nhật định danh để cập nhật định danh cho nhân khẩu chưa định danh                                                                                            |                               |
| đã thêm trước đó                                                                                                    |                               |

#### 4.1.7. Một số lưu ý khi tạo lập nhân khẩu trong địa chỉ số

- Đối tượng khảo sát là bao gồm tất cả công dân đang đăng ký hộ khẩu thường trú tại hộ gia đình đang được khảo sát tạo lập địa chỉ số.

- Số điện thoai di động (Rất quan trọng và cần độ chính xác cao): Thu thập theo số điện thoại di động chính chủ (Đã được làm sạch thông tin trong thời gian vừa qua bởi các nhà mạng). Số điện thoại cần được thống nhất khi đăng ký mở tài khoản định danh của VNEID và Hue-S. Khuyến nghị công dân nên sử dụng 1 số điện thoại duy nhất nhằm đảm bảo được thông tin và cơ chế đảm bảo an toàn thông tin từ Hue-S và VNEID được tốt hơn và hạn chế các rủi ro trên không gian mạng về sau này. Trong trường hợp chưa có số điện thoại thì chọn chức năng xác nhận "Chưa có số điện thoại"

- Trong trường hợp kiểm tra thông tin hệ thống báo không chính xác hoặc chưa có Căn cước công dân hoặc trẻ em chưa có số định danh thì cần nhập bổ sung tại chức năng "Thêm nhân khẩu chưa định danh". Việc này sẽ giúp tạo ra danh sách cho chính quyền địa phương nắm để có phương án cấp phát cho người dân nhằm đảm bảo quyền lợi của người dân sau này.

- Người số định danh được hiểu như sau: (1) Số được cấp, ghi trên CCCD, (2) Trẻ em chưa có CCCD thì được cấp mã định danh, mã này chính là số CCCD sau này khi đủ tuổi làm CCCD và cũng chính là mã để tạo lập tài khoản định danh điện tử cho công dân. Vì vậy, khuyến khích Tổ Công nghệ số cộng đồng hướng dẫn cho người dân và giúp người dân hiểu để quản lý mã định danh cho trẻ em chưa đủ tuổi cấp CCCD.

- Thiết bị thông minh (điện thoại thông minh hoặc máy tính bảng) là phương tiện quan trọng kết nối giữa người dân và chính quyền, doanh nghiệp, qua đó giúp người dân sớm được thụ hưởng các dịch vụ tiện ích của chuyển đổi số, cũng như kịp thời nhận được các thông tin, kỹ năng giúp cho người dân tránh được các vụ lừa đảo, rủi ro và mất an toàn trên không gian mạng cho người dân. Vì vậy, việc xác định chính xác có sử dụng điện thoại hay không cần nắm kỹ và chính xác. Không được hiểu là không có điện thoại thông minh thì chính quyền địa phương sẽ hỗ trợ điện thoại, đây là điều không có trong chương trình kế hoạch cũng như nguồn lực hỗ trợ. Lưu ý: Một số trường hợp không dùng số điện thoại vẫn có thể dùng thiết bị thông minh bình thường.

**4.2. Công chức được chủ tịch xã phân công (phê duyệt dữ liệu được số hóa) Bước 1:** Truy cập nền tảng làm việc số và đăng nhập bằng tài khoản Hue-S tại đường dẫn: https://cqs.thuathienhue.gov.vn

|                        | HUE-S S                                    | sso                                                            |  |
|------------------------|--------------------------------------------|----------------------------------------------------------------|--|
|                        | Đăng nh                                    | âp                                                             |  |
| Tài khoản              |                                            |                                                                |  |
| Số điện thoại, CMND ho | ặc CCCD                                    |                                                                |  |
| Mật khẩu               |                                            | in a start and                                                 |  |
|                        | ٥                                          |                                                                |  |
| 🔲 Duy trì đăng nhập    |                                            |                                                                |  |
| ĐĂN                    | 3 NHẬP                                     |                                                                |  |
| Quên                   | nật khẩu?                                  | Đăng nhập bằng QR Code<br>Sử dụng ứng dụng Hue-S để quét mã QR |  |
| hoặc đăn               | g nhập bằng                                |                                                                |  |
| Cổng dịch v            | i công Quốc gia                            |                                                                |  |
|                        |                                            |                                                                |  |
|                        | Bạn chưa có tài khoả<br>Tổng đài hỗ trợ: 1 | n? Đãng ký<br>900 1075                                         |  |

Lưu ý: Để được cấp quyền truy cập phân hệ phê duyệt địa chỉ số thì cán bộ được đơn vị phân công phải đăng ký thông tin để được phân quyền truy cập tại đường dẫn: <u>https://sohoa.thuathienhue.gov.vn/phanquyen.</u>

**Bước 2:** Tại giao diện của nền tảng làm việc số chọn biểu tượng sau đó chọn Nhê duyệt dữ liệu để truy cập chức năng quản lý, phê duyệt dữ liệu địa chỉ số

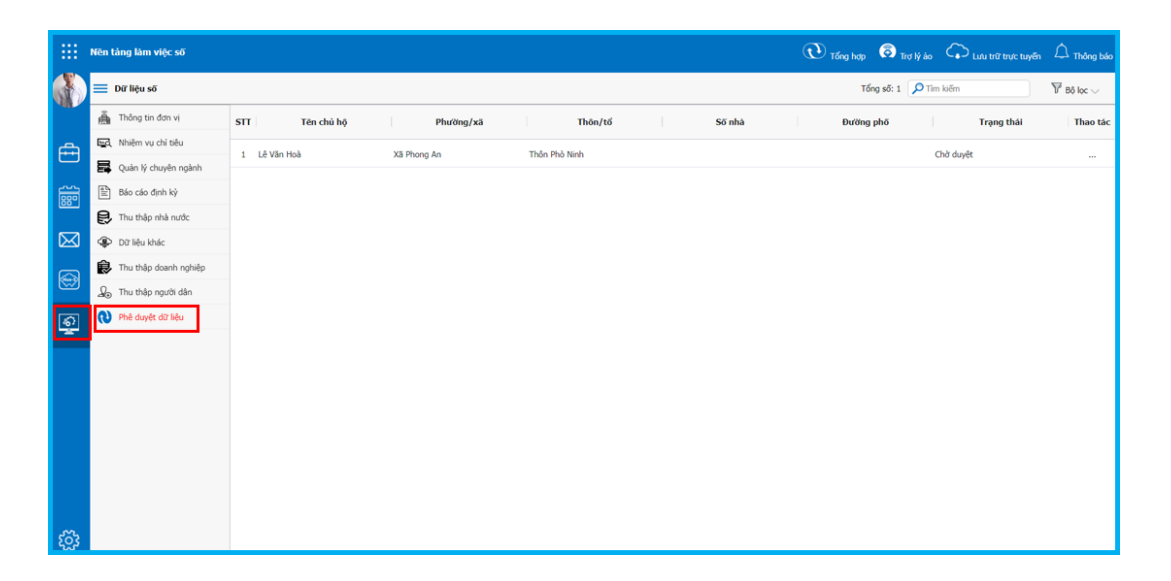

**Bước 3:** Tại giao diện chức năng sử dụng bộ lọc bao gồm : trạng thái phê duyệt, lọc dữ liệu theo địa bàn, hộ nghèo, cận nghèo, gia đình chính sách

|             | Nên tảng làm việc số   | 🕑 Tống hợp 🕤 Trợ Vý áo                            | 🞧 Lưu trữ trực tuyển 🛆 Thông bảo |
|-------------|------------------------|---------------------------------------------------|----------------------------------|
|             | 🔲 Dữ liệu số           | Tống số: 1 🔎 Tim                                  | ksēm                             |
| 40.0        | 👼 Thông tin đơn vị     | STT Tên chủ hộ Phường/xã Thôn/tố Số nhà Đường phố | Chở duyết 🔹                      |
| æ           | Erd. Nhiêm vụ chỉ tiêu | 1 Là Văn Hoà VE Dhoon An Thựa Đià Ninh            | Huyện Phong Điền 👻               |
|             | 🛃 Quản lý chuyên ngành |                                                   | Xã Phong An +                    |
| 巅           | 🖹 Báo cáo định kỳ      |                                                   | Thôn Phỏ Ninh 👻                  |
|             | 段 Thu thập nhà nước    |                                                   | [Hộ nghèo] 🗸                     |
| $\boxtimes$ | Dữ liệu khác           |                                                   | Hộ cận nghèo] 🗸                  |
|             | Thu thập doanh nghiệp  |                                                   | [Gia đình chính sách] 🗸          |
| Ð           | 🔬 Thu thập người dân   |                                                   | Loc                              |
| ଚ           | 🔃 Phê duyết dữ liệu    |                                                   |                                  |
| Ŧ           |                        |                                                   |                                  |
|             |                        |                                                   |                                  |
|             |                        |                                                   |                                  |
|             |                        |                                                   |                                  |
|             |                        |                                                   |                                  |
|             |                        |                                                   |                                  |

**Bước 4:** Tiến hành rà soát dữ liệu, phê duyệt các dữ liệu địa chỉ hộ gia đình mà tổ công nghệ số đã số hóa và cập nhật quyết định công nhận hộ nghèo, cận nghèo, gia đình chính sách và hiệu lực của quyết định sau đó nhấn biểu tượng Duyệt để hoàn thành.

|             | Nên tàng làm việc số                              |                         |             |               | 🕐 Tổng hợp 🔕 Trợ lý ảo | , 🗘 Luru trữ trực tuyển 🛆 Thông bảo |
|-------------|---------------------------------------------------|-------------------------|-------------|---------------|------------------------|-------------------------------------|
|             | 🗮 Dữ liệu số                                      |                         |             |               | Tống số: 925 🔎 T       | im kilim 🛛 🖓 Bố kọc 🗤               |
|             | 💑 Thông tin đơn vi                                | STT Tên chủ hộ          | Phường/xã   | Thôn/tổ Số    | õ nhà Đường phố        | Trạng thái Thao tác                 |
| A           | 🙀, Nhiêm vụ chỉ tiêu                              | 1 Hoàng Văn Thành       | Xã Phong An | Thôn Phò Ninh |                        | Đã được                             |
|             | Quản lý chuyên ngành                              |                         |             |               |                        | FØ, Phé davét                       |
| 100         | 🖹 Báo cáo định kỷ                                 | 2 Hoang Van be          | Xa Phong An | Inon Pho Ninh |                        | Da duyet                            |
|             | 民 Thu thập nhà nước                               | 3 Hồ Chất               | Xã Phong An | Thần Phò Ninh |                        | Đã duyết                            |
| $\boxtimes$ | Dữ liệu khác                                      | 4 Thu                   | Xã Phong An | Thôn Phò Ninh |                        | Đã duyết                            |
| 6           | 😥 Thu thập doanh nghiệp                           | 5 Thái Thị Hồng         | X8 Phong An | Thôn Phò Ninh |                        | Đã duyệt                            |
| 8           | $\mathcal{Q}_{\mathfrak{B}}$ . Thu thập người dân | 6 Nguyễn Thanh Chung    | X8 Phong An | Thân Phô Ninh |                        | Dă duyệt                            |
| ş           | 🔇 Phê duyết đữ liệu                               | 7 Hồ Sỹ Ngọc            | Xã Phong An | Thôn Phò Ninh |                        | Dā duyēt                            |
|             |                                                   | 8 Hoàng Công Phúc       | Xã Phong An | Thần Phò Ninh |                        | Dā duyēt                            |
|             |                                                   | 9 Hồ Thụ                | X8 Phong An | Thần Phô Ninh |                        | Dā duyēt                            |
|             |                                                   | 10 Hoàng Thị Hưởng      | Xã Phong An | Thôn Phò Ninh |                        | Đã duyết                            |
|             |                                                   | 11 Hõ Túy               | Xã Phong An | Thôn Phô Ninh |                        | Đã duyết                            |
|             |                                                   | 12 Nguyễn Thị Hưởng     | X8 Phong An | Thôn Phô Ninh |                        | Đã duyệt                            |
|             |                                                   | 13 Đảo Thị Toàn         | X8 Phong An | Thần Phò Ninh |                        | Đã duyệt                            |
|             |                                                   | 14 Hoàng Thị Huế        | Xã Phong An | Thân Phô Ninh |                        | Đã duyết                            |
| ្មែរ        |                                                   | 15 Trần Thị Mốc (Huỳnh) | Xã Phong An | Thần Phò Ninh |                        | Đã duyết                            |

| Thông tín địa chỉ số         Chủ hội Lê Văn Hoà         Quận/Huyện: Huyên Phong Điền         Xă/phường: Xã Phong An         Thôn/tố: Thôn Phò Ninh         Địa chỉ: Số nhà , đường         Sử dụng Internet: Có         Thuộc điện hộ nghèo: Không         Thuộc hộ cận nghèo: Không         Gia đình chính sắch: Không         Gia đình chính sắch: Không         Hiện trạng:         Hinh ảnh đính kèm: |  |
|----------------------------------------------------------------------------------------------------|--|
| Chủ hộ: Lê Văn Hoà         Quận/Huyện: Huyên Phong Điền         Xă/phường: Xã Phong An         Thôn/tố: Thôn Phò Ninh         Địa chỉ: Số nhà , dướng         Sử dụng Internet: Có         Thuộc hộ nghèo: Không         Thuộc hộ cận nghèo: Không         Gia đình chính sách: Không         Các chỉ tiêu thiếu hựt:         Hiện trạng:         Hình ảnh đình kèm:                                      |  |
| Quận/Huyện: Huyện Phong Điền         Xã/phường: Xã Phong An         Thôn/tố: Thôn Phò Ninh         Địa chỉ: Số nhà , đường         Sử dụng Internet: Có         Thuộc điện hộ nghèo: Không         Thuộc hộ cận nghèo: Không         Gia đình chính sách: Không         Các chỉ tiêu thiểu hựt:         Hiện trạng:         Hình ảnh đính kèm:                                                            |  |
| Xi / phường: Xã Phong An         Thôn/tổ: Thôn Phò Ninh         Địa chỉ: Số nhà , đường         Sử dụng Internet: Cổ         Thuộc điện hộ nghèo: Không         Thuộc hộ cận nghèo: Không         Gia đình chính sách: Không         Các chỉ tiêu thiểu hựt:         Hiện trạng:         Hình ảnh đính kèm:                                                                                               |  |
| Thôn/tổ: Thôn Phò Ninh         Địa chi: Số nhà , đường         Sử dụng Internet: Có         Thuộc diện hộ nghèo: Không         Gia đình chính sách: Không         Gia đình chính sách: Không         Các chi tiêu thiếu hụt:         Hiện trạng:         Hình ảnh đính kèm:                                                                                                    |  |
| Địa chỉ: Số nhà, dường         Sử dụng Internet: Có         Thuộc diện hộ nghèo: Không         Gia đình chính sách: Không         Các chỉ tiêu thiểu hụt:         Hiện trạng:         Hình ảnh đính kèm:                                                                                                    |  |
| Sử dụng Internet: Có<br>Thuộc liện hộ nghèo: Không<br>Thuộc hộ cận nghèo: Không<br>Gia đình chính sách: Không<br>Các chi tiêu thiểu hựt:<br>Hiện trạng:<br>Hình ảnh đính kèm:                                                                                                    |  |
| Thuộc điện hộ nghèo: Không<br>Thuộc hộ cận nghèo: Không<br>Gia đình chính sách: Không<br>Các chỉ tiêu thiểu hự:<br>Hiện trạng:<br>Hình ảnh đính kèm:                                                                                                    |  |
| Thuộc hộ cận nghèo: Không<br>Gia đình chính sách: Không<br>Các chỉ tiêu thiếu hụt:<br>Hiện trạng:<br>Hình ảnh đính kèm:                                                                                                    |  |
| Gia đình chính sách: Không<br>Các chỉ tiêu thiếu hụt:<br>Hiện trạng:<br>Hình ảnh đính kèm:                                                                                                    |  |
| Các chỉ tiêu thiếu hụt:<br>Hiện trạng:<br>Hình ảnh đính kèm:                                                                                                    |  |
| Hiện trạng:<br>Hình ảnh đính kèm:                                                                                                    |  |
| Hình ảnh đính kèm:                                                                                                    |  |
|                                                                                                    |  |
| ác thành viên:                                                                                                    |  |
| Họ và t   GT  Ng   CCCD  Địa chỉ hiện                                                                                                    |  |
| . Lê Văn Nam 28/ 0460 Phò Ninh                                                                                                    |  |
|                                                                                                    |  |
|                                                                                                    |  |
|                                                                                                    |  |
|                                                                                                    |  |
| hông tin phê duyêt                                                                                                    |  |
|                                                                                                    |  |
| Trang thái: Phê duyêt                                                                                                    |  |
| Trang thái: Phê duyệt 🗸                                                                                                    |  |
| Trạng thái: Phê duyệt 🗸                                                                                                    |  |
| Trạng thái: Phê duyệt 🗸<br>Quyết định hộ nghèo: Chon têp Không có têp nào được chon<br>Ngày quyết định: 🛛 🐨 V<br>Quyết định: Chon têp Không có têp nào được chon                                                                                                    |  |

## 4.3. Lãnh đạo huyện, xã quản lý

#### 4.3.1 Nền tảng báo cáo số:

#### a. Hướng dẫn truy cập:

Truy cập hệ thống và đăng nhập bằng tài khoản Hue-S vào đường dẫn : <u>http://bc.thuathienhue.gov.vn</u>

|   | Đăng nh                       | nập                                                            |
|---|-------------------------------|----------------------------------------------------------------|
|   | Tài khoản                     |                                                                |
|   | Số điện thoại, CMND hoặc CCCD |                                                                |
| 1 | đật khẩu                      | THE AVE IN                                                     |
|   | ۲                             |                                                                |
| ( | Duy trì đăng nhập             |                                                                |
|   | ĐĂNG NHẬP                     | <b>11143792</b> 5:                                             |
|   | Quên mật khấu?                | Đăng nhập bằng QR Code<br>Sử dụng ứng dụng Hue-S để quét mã QR |
|   | hoặc đăng nhập bằng           |                                                                |
|   | Cổng dịch vụ công Quốc gia    |                                                                |
|   |                               |                                                                |

#### b. Giao diện :

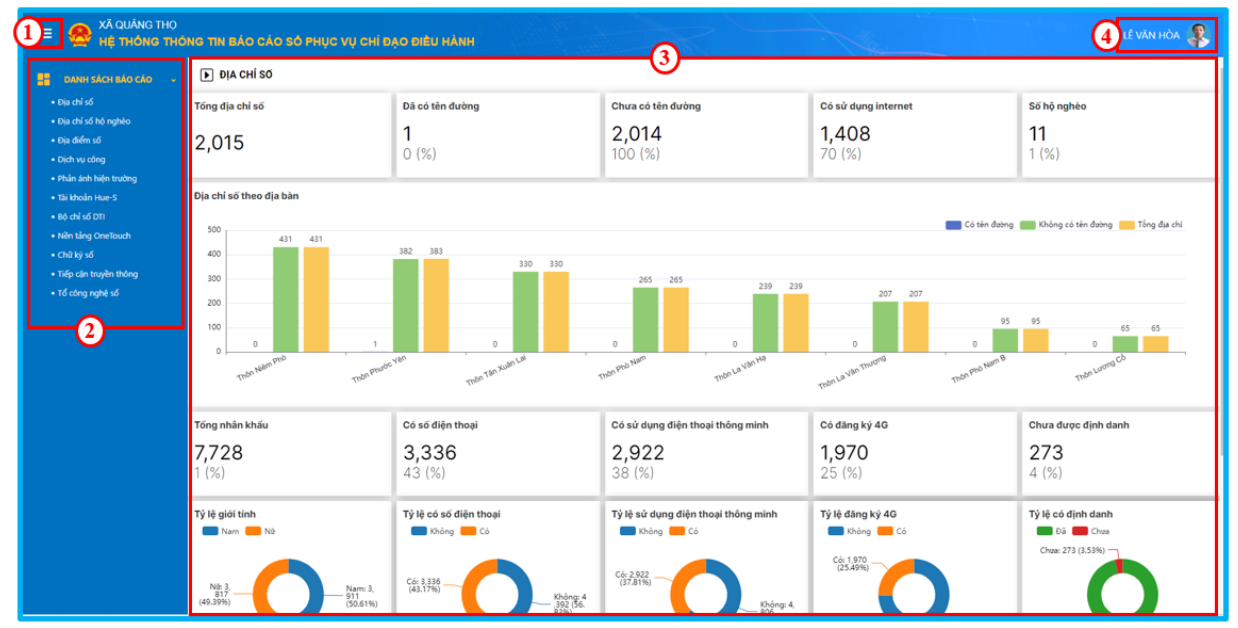

| 1 | Ân/hiện Menu danh mục      | 3 | Nội dung phân tích chỉ số báo cáo |
|---|----------------------------|---|-----------------------------------|
| 2 | Menu danh mục/loại báo cáo | 4 | Thông tin, quản lý tài khoản SSO  |

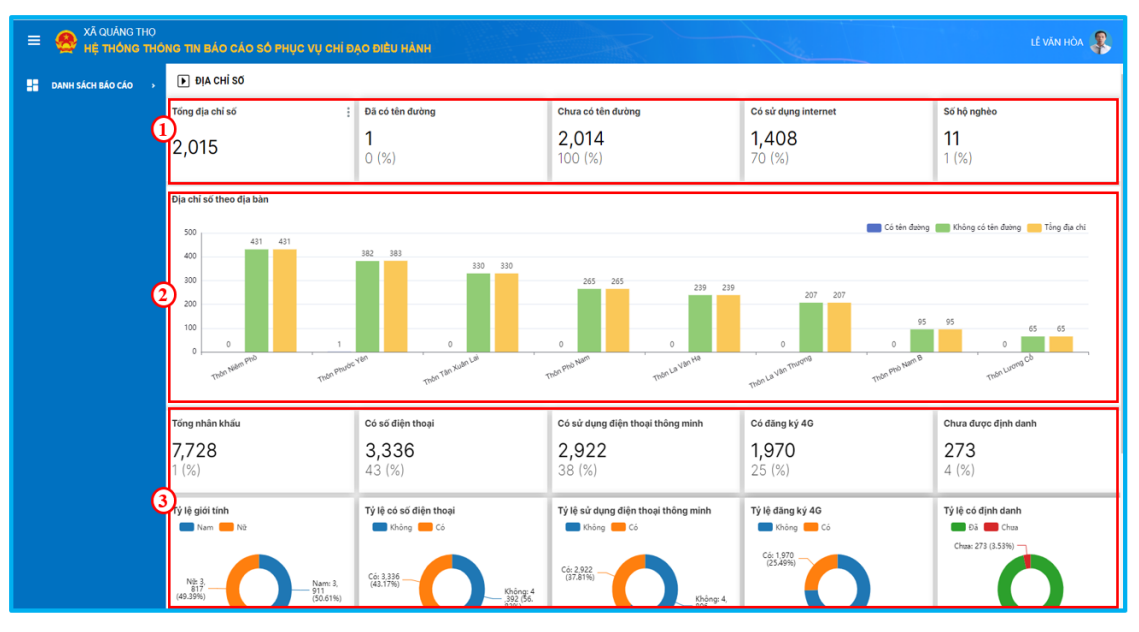

Giao diện tổng thể

- ① Tổng số địa chỉ số trên địa bàn.
- 2 Thống kê hộ địa chỉ số theo địa bàn thôn/tổ.
- 3 Tổng số nhân khẩu và các thông tin khảo sát.

## 4.3.2 Nền tảng bản đồ số:

## a. Hướng dẫn truy cập:

Truy cập hệ thống và đăng nhập bằng tài khoản Hue-S tại đường dẫn : <u>https://map.thuathienhue.gov.vn</u>

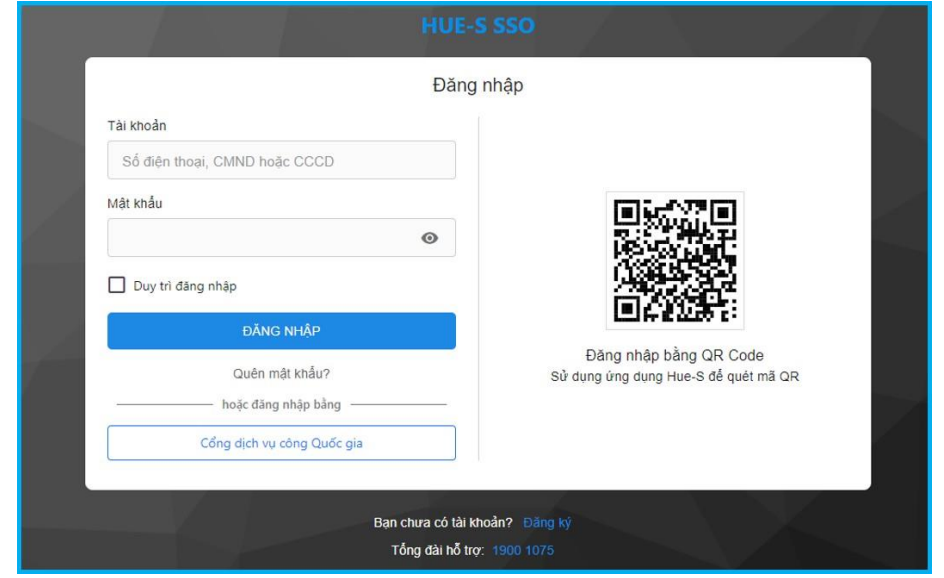

b. Giao diện và chức năng:

### Giao diện chính

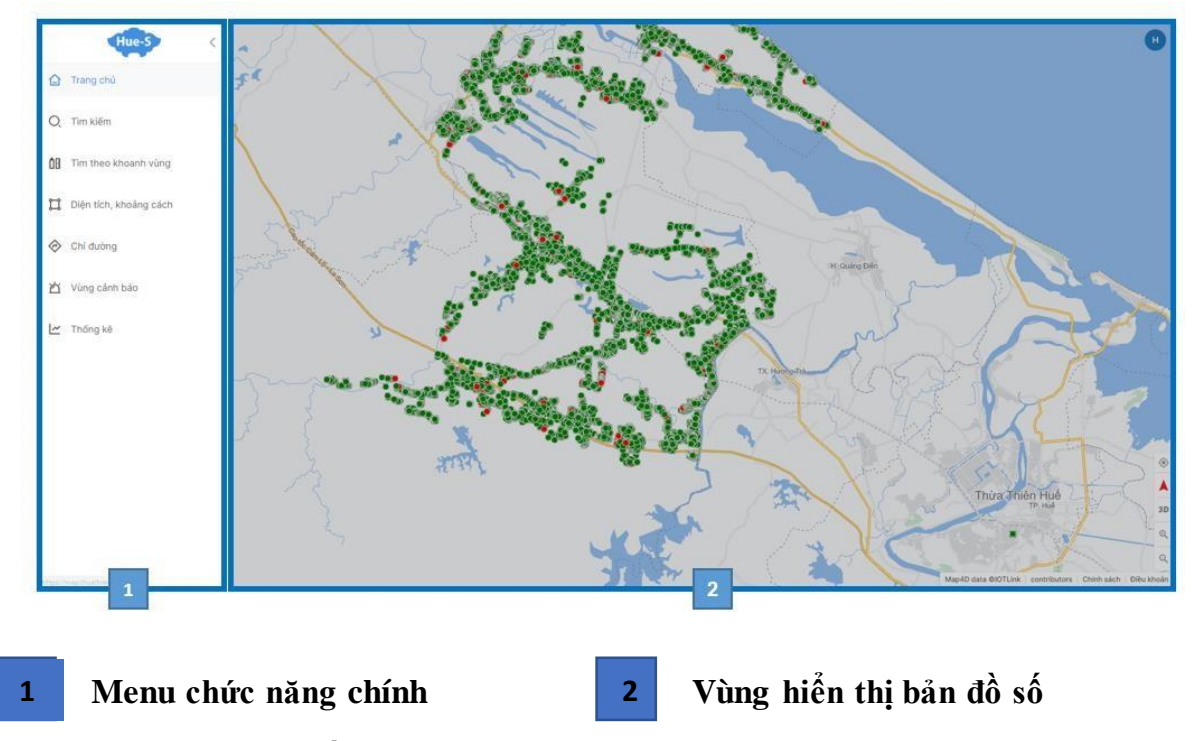

## c. Chức năng tìm kiếm:

**Thao tác:** Vào thanh menu chọn biểu tượng dể vào chức năng tìm kiếm. Chọn các điều kiện lọc hoặc tìm kiếm theo tiêu chí. Sau đó nhấn tìm kiếm.

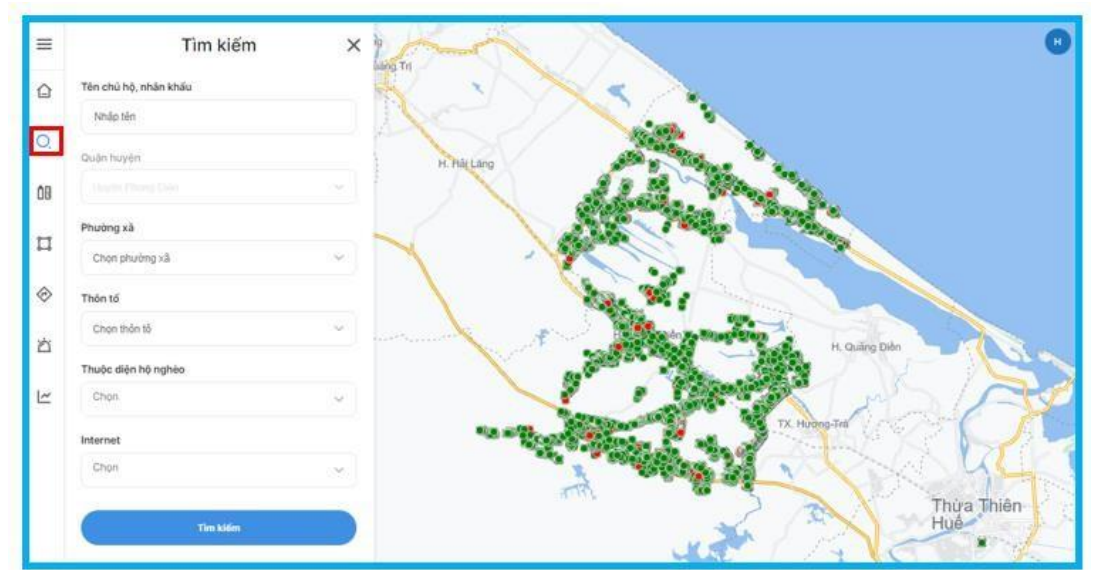

Kết quả tìm kiếm sẽ hiển thị như sau:

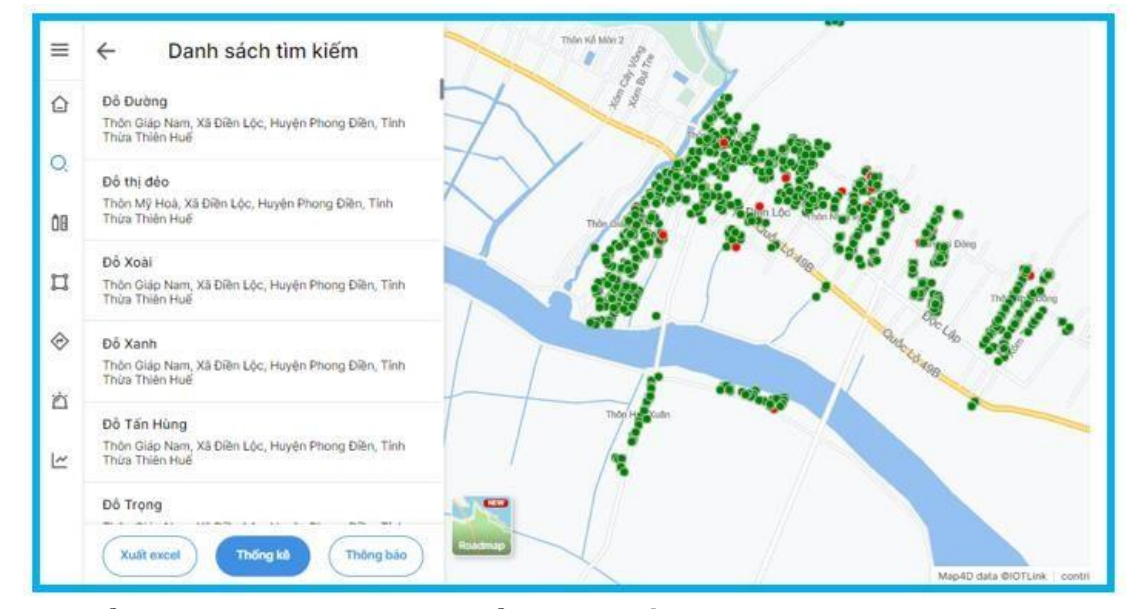

Chọn vào điểm hoặc tên ở danh sách để coi chi tiết thông tin của hộ gia đình:

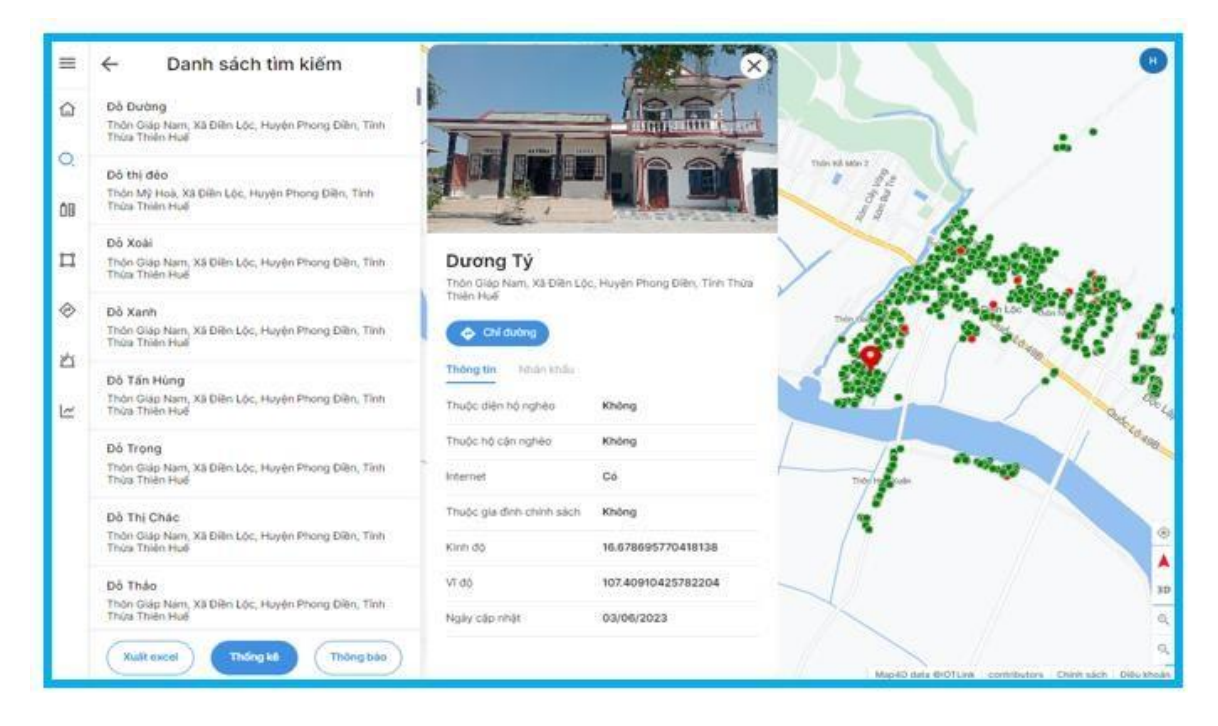

Nhấn vào thống kê để thống kê theo các điều kiện tìm kiếm :

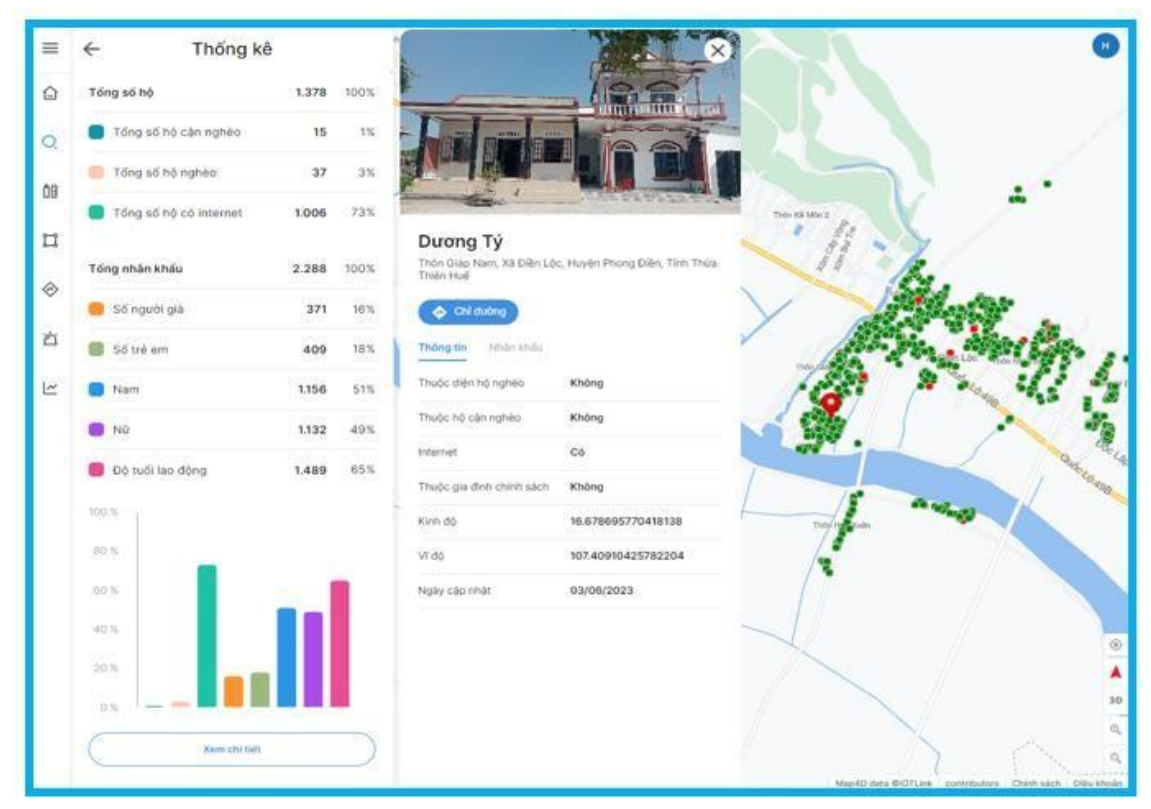

#### d. Chức năng khoanh vùng:

**Thao tác:** Vào thanh menu -> chọn biểu tượng . Có thể tìm theo bán kính hoặc vùng khoanh. Vẽ vùng khoanh -> Nhấn tìm kiếm.

- Chức năng này tương tự chức năng tìm kiếm bên trên khác ở chổ là tìm kiếm bằng cách khoanh vùng tọa độ trong không gian. Cũng sẽ trả ra kết quả tương tự.

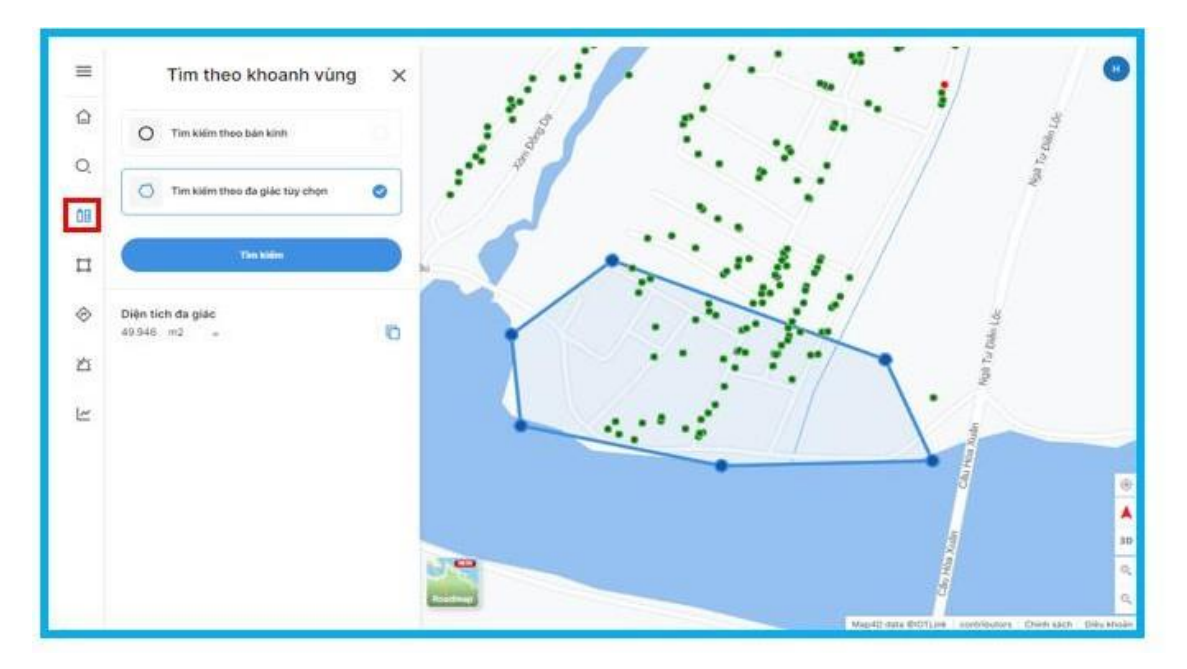

e. Chức năng thống kê:

**Thao tác**: Vào menu chính chọn biểu tượng dễ vào chức năng thống kê. Trong chức năng này có các tác vụ như lọc tìm kiếm xuất kết quả vừa tìm kiếm ra Excel.

| 1  | 1                                   |          |                                                                                                    |                                                      |                        |      |          |              |             |
|----|-------------------------------------|----------|----------------------------------------------------------------------------------------------------|------------------------------------------------------|------------------------|------|----------|--------------|-------------|
| =  | Thống kê                            |          |                                                                                                    |                                                      |                        |      |          |              | uát exce    |
| Û  | Tên chủ hộ, nhân<br>khấu Quận huyện |          | Phường xã                                                                                              | Thôn tố                                              | Thuộc diện hộ<br>nghèo |      | Internet |              |             |
| O, | Nhập tên                            | Cho. 🗸 🗸 | Cho 🗸                                                                                                  | Cho 🗸                                                | Chọn                   | ×    | Chọn     | ~            | Tim<br>kiếm |
| 10 | STT Tên chủ b                       | 6)       | Dia chi                                                                                                |                                                      | Nhàn I                 | khẩu | Hộ nghèo | Hộ cận nghèo | Internet    |
| 1  | 1                                   |          | 31 Đoàn Trọng Truyền, Khu dân cư khu<br>vực 4, Thị trấn Phủ Lộc, Huyện Phủ Lộc,<br>Tính Thừa Thiền Huế |                                                      | 4                      | :    | Không    | Không        | Cò          |
| ∂  | 2                                   |          | 31 Đoàn Trong Truyền, Khu dân cư khu<br>vực 4, Thị trấn Phủ Lộc, Huyện Phủ Lộc,<br>Tính Thừa Thiên Huế |                                                      | 8                      | :    | Không    | Không        | Có          |
| ź  | 3                                   |          | 33 Đoàn Trọng Tr<br>vực 4, Thị trấn Ph<br>Tỉnh Thừa Thiên I                                            | uyến, Khu dân cư khu<br>ú Lộc, Huyện Phủ Lộc,<br>Huế | 7                      | :    | Không    | Không        | Có          |
| ~  | 4                                   |          | 33 Đoàn Trọng Tr<br>vực 4, Thị trấn Ph                                                                 | uyến, Khu dân cư khu<br>ủ Lộc, Huyện Phủ Lộc,        | 7                      | E    | Không    | Không        | Không       |

## 4.4. Một số lưu ý khi vận hành nền tảng

Để được cấp quyền truy cập nền tảng báo cáo số, bản đồ số thì lãnh đạo đơn vị hoặc cán bộ được đơn vị phân công phải đăng ký thông tin để được phân quyền truy cập tại đường dẫn: <u>https://sohoa.thuathienhue.gov.vn/phanquyen.</u> Tài khoản sẽ được phân quyền theo cấp Tỉnh, Huyện, Xã.